# GR DIGITAL에 추가된 기능

GR DIGITAL을 구입해 주셔서 감사합니다

본 설명서는 동봉된 "GR DIGITAL 사용설명서 (간단 가이드)"의 내용에 추가된 새 기능을 설명합니다. 기재된 페이지 수는 "GR DIGITAL 사용설명 서 (간단 가이드) "의 해당 페이지를 참조합니다.

### 【 [화질·사이즈]의 [N3:2(8M)]

촬영설정 메뉴에서 [화질·사이즈](P.69)를 [N3:2(8M)]로 설정할 수 있습 니다. [N3:2]의 이미지 크기는 3264×2176입니다

- 1. 모드 다이얼을 ◘, P, A 또는 M에 맞춥니다.
- 2. MENU/OK 버튼을 누릅니다. 촬영설정 메뉴가 표시됩니다.
- 3. ▼ 버튼을 눌러 [화질·사이즈]를 선택하고 ▶ 버튼을 누릅니다.
- 4. ▲▼ 버튼을 눌러 [N3:2(8M)]를 선택합 니다.
- 5. MENU/OK 버튼 또는 ◀ 버튼을 누른 다음 MENU/OK 버튼을 누르십시오.

### 비미 미모

#### • 이미지 크기를 [RAW3:2], [F3:2], [N3:2]로 설정한 경우는 촬영 범위에 따라 LCD 모니터의 이미지의 상단과 하단에 검정 테두리가 추가됩니다.

- [N3:2] 크기로 촬영한 이미지를 N1280, N640로 변경할 수 있습니다. 이미지 크 기 변경 방법은 P.118를 참조하십시오.
- [F3:2] 또는 [N3:2]으로 촬영한 이미지의 가로세로 비율은 3:2입니다. 이 이미지 를 크기조절하면 화면의 상하에 검은 부분이 추가된 4:3 비율로 축소됩니다.
- 이미지 크기를 [N3:2]로 설정할 경우, 내장 메모리 및 SD 메모리 카드에 저장할 수 있는 대략적인 매수는 다음과 같습니다.

| 모드    | 내장메모리 | 32MB | 64MB | 128MB | 256MB | 512MB | 1GB |
|-------|-------|------|------|-------|-------|-------|-----|
| 스틸이미지 | 16    | 18   | 37   | 76    | 152   | 308   | 592 |
|       |       |      |      |       |       |       |     |

• [N3:2]로 설정한 경우는 연속 촬영 모드에서 4장의 이미지를 촬영할 수 있습니다. (내장 메모리에 저장할 경우)

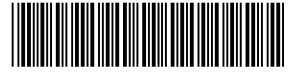

☆ 촬영설정

화질 • 사이즈

F32648

N 3264 8M

F3:2 8M

N3:2 [8M]

N25925

\*L726 4920\*

# 3 [화상설정]의 [흑백(TE)]

[화상설정]의 [세피아]가 [흑백(TE)]로 바뀌었습니다. [흑백(TE)]에서 흑 백 화상에 색조를 추가할 수 있습니다 [조색]에서 [세피아], [빨강], [녹색], [파랑] 및 [보라] 색 중에서 선택할 수 있습니다.

- 1. 모드 다이얼을 ◘. P. A 또는 M에 맞춥니다.
- 2. MENU/OK 버튼을 누릅니다. 촬영 메뉴가 표시됩니다.
- 3. ▼ 버튼을 눌러 [화상설정]을 선택하고 ▶ 버튼을 누릅니다.
- 4. ▲▼ 버튼을 눌러 [흑백(TE)]을 선택하고 ▶ 버튼을 누릅니다. [화상설정] 화면이 나타납니다

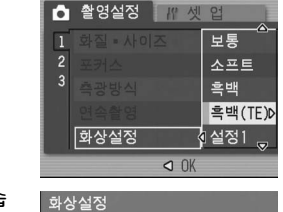

백상의 농5 코트라스트

- 5. ▲▼ 버튼을 눌러 [조색]을 선택할 수 있습 LIC
- 6. ▲▼ 버튼을 눌러 [세피아], [빨강], [녹색] [파랑] 또는 [보라] 중에서 선택한 다음 MENU/OK 버튼 또는 ◀ 버튼을 누릅니다
- 7. ▲▼ 버튼을 눌러 [색상의 농도], [콘트라스 트] 및 [샤프니스]를 선택하고 ◀▶ 버튼을 눌러 설정을 조절합니다.
- 8. MENU/OK 버튼을 누릅니다.
- 9. MENU/OK 버튼 또는 ◀ 버튼을 누른 다음, MENU/OK 버튼을 누르십시오.

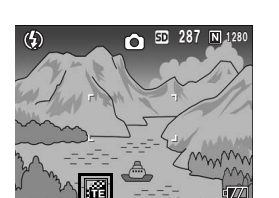

#### 2 [화상설정]의 [흑백]

[화상설정]의 [흑백]에서 [콘트라스트] 및 [샤프니스]를 설정할 수 있습니 Гŀ

- 1. 모드 다이얼을 ◘, P, A 또는 M에 맞춥니다
- 2. MENU/OK 버튼을 누릅니다
- 촬영설정 메뉴가 표시됩니다 3. ▼ 버튼을 눌러 [화상설정]을 선택하고 ▶
- 버튼을 누릅니다.
- 4. ▲▼ 버튼을 눌러 [흑백]을 선택하고 ▶ 버 튼을 누릅니다.

[화상설정] 화면이 나타납니다.

- 5. ▲▼ 버튼을 눌러 [콘트라스트] 및 [샤프니 스]를 선택하고 ◀▶ 버튼을 눌러 설정을 조절합니다.
- MENU/OK 버튼을 누릅니다.
- 7. MENU/OK 버튼 또는 ◀ 버튼을 누른 다음 MENU/OK 버튼을 누르십시오.

## 이름)에모

[오토 브래킷]에서 [CL-BKT](☞ 5 [오토 브래킷]의 [CL-BKT])가 선택된 경우는 [화상설정]에서 [흑백] 또는 [흑백(TE)]가 설정되어 있어도 [흑백], [0] 및 [흑백 (TE)] 사진이 촬영됩니다.

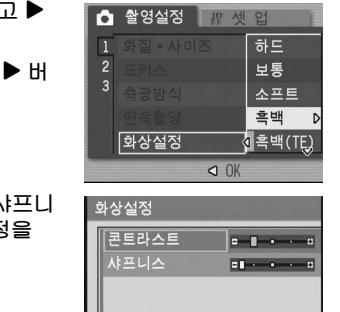

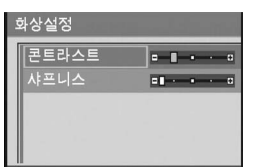

# 5 [오토 브래킷]의 [CL-BKT]

촬영설정 메뉴에서 [오토 브래킷]의 [CL-BKT](P.80)를 선택할 수 있습니 다. [CL-BKT]를 선택하면 카메라가 흑백, 컬러, 흑백(TE) 사진을 3장 또 는 흑백, 컬러 사진을 2장 촬영합니다.

흑백, 컬러, 흑백(TE)으로 설정할 지, 흑백, 컬러 사진으로 설정할 지는 사 전에 셋 업 메뉴의 [CL-BKT 흑백(TE)]에서 설정할 수 있습니다.

### • [CL-BKT 흑백(TE)]의 [ON] / [OFF]

| 설정           |                                |
|--------------|--------------------------------|
| ON<br>∗기본 설정 | 흑백, 컬러, 흑백(TE) 3종류의 사진을 촬영합니다. |
| OFF**        | 흑백, 컬러 2종류의 사진을 촬영합니다.         |

\*\*촬영설정 메뉴에서 [화상설정]을 [흑백(TE)]로 설정하면 흑백, 컬러, 흑백(TE) 사 진 3종류를 촬영합니다

1. 셋 업 메뉴를 표시합니다.

- 2. ▼ 버튼을 눌러 [CL-BKT 흑백(TE)]를 선 택한 다음 ▶ 버튼을 누릅니다
- 3. ▲▼ 버튼을 눌러 설정을 선택합니다
- 4. MENU/OK 버튼 또는 ◀ 버튼을 누른 다음 MENU/OK 버튼을 누르십시오.

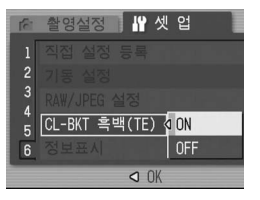

# **4** [오토 브래킷]의 [ON ±0.3]/[ON ±0.5]

오토 브래킷(P.80)의 노출 차이를 [-0.3EV. ± 0. +0.3EV] 및 [-0.5EV. ± 0, +0.5EV1에서 서택학 스 인스니다

- 3. ▼ 버튼을 눌러 [오토 브래킷]을 선택하고 ▶ 버튼을 누릅니다.
- ±0.5]를 선택합니다.
- 5. MENU/OK 버튼 또는 ◀ 버튼을 누른 다음 MENU/OK 버튼을 누르십시오. [AB]가 화면에 나타납니다.

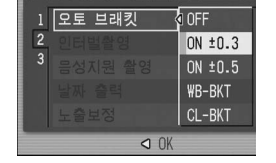

오른쪽의 화면 샘플은 [ON ±0.5] 설정으로 영한 이미지를 나타낸 것입니다. 설정되어 있는 노출 보정 설정에 기준을 두어 이 끝나면 스틸 이미지가 LCD 모니터에 표시됩 준 노출 보정 설정, +0.5EV(밝음)입니다.

|      | 기록중 |      |
|------|-----|------|
|      |     |      |
| -0.5 | Z   | +0.5 |

#### 说 컬러 브래킷 촬영 중의 콘트라스트, 샤프니스 및 색상의 농도 ---컬러 브래킷 촬영에서 기록된 컬러, 흑백, 흑백(TE) 이미지에는 [화상 설정]에서 선택된 항목의 [콘트라스트], [샤프니스] 값이 각각 적용됩니다. [화상설정]에서 [색상의 농도] 값이 컬러 이미지에 선택되어 있으면 컬러 이미지에만 적용되며 [흑백(TE)]가 선택되어 있으면 흑백(TE) 이미지만 적용됩니다. [흑백]이 선택되 어 있으면 컬러 이미지의 [색상의 농도]는 중심 값이 되며 흑백(TE) 이미지는 [흑 백(TE)]에서 설정된 값이 됩니다. (에)

- [화상설정]에서 [설정 1]을 선택하여 컬러 브래킷 촬영 기능을 사용하 여 촬영한 경우: [설정 1]의 [샤프니스] 및 [콘트라스트]의 설정값이 컬러, 흑백, 흑백(TE) 이미지에 적용됩니다. [색상의 농도] 값은 컬러 이미지에만 적용됩니다.
- [화상설정]에서 [흑백(TE)]를 선택하여 컬러 브래킷 촬영 기능을 사 용하여 촬영한 경우: [흑백(TE)]의 [샤프니스] 및 [콘트라스트]의 설 정값이 컬러, 흑백, 흑백(TE) 이미지에 적용됩니다. [색상의 농도] 값 은 흑백(TE) 이미지에만 적용됩니다. 컬러 이미지의 [색상의 농도]는 중심 값이 적용됩니다.

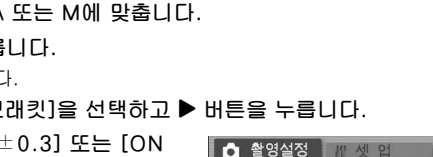

| 10.JL에에서 전곡할 두 ᆻ답니다.       |
|----------------------------|
| E 다이얼을 🗅, P, A 또는 M에 맞춥니다. |
| ENU/OK 버튼을 누릅니다.           |
| 형설정 메뉴가 표시됩니다.             |
|                            |

1. 모드 2. ME 촬영

- **4.** ▲▼ 버튼을 눌러 [ON ±0.3] 또는 [ON

6. 셔터 버튼을 눌러서 촬영합니다.

-0.5EV, ±0, +0.5EV로 연속 촬영됩니다. 촬영 니다. 왼쪽부터 오른쪽으로 -0.5EV(어두움), 표

|   | 드 컨테르르히   | UN -0-3      |
|---|-----------|--------------|
|   | 3 음성지원 촬영 | ON ±0.5      |
|   | 날짜 출력     | ₩B-BKT       |
|   | 노출보정      | CL-BKT       |
|   | <         | ) OK         |
|   |           |              |
| 촬 | 기록        | <del>ਨ</del> |

|      | 기록중 |      |
|------|-----|------|
|      |     |      |
| -0.5 | Z   | +0.5 |

1 세피아

녹색

보라

- [오토 브래킷]의 [CL-BKT]
- 1. 모드 다이얼을 🗅, P, A, M에 맞춥니다
- 2. MENU/OK 버튼을 누릅니다. 촬영설정 메뉴가 표시됩니다
- 3. ▼ 버튼을 눌러 [오토 브래킷]을 선택한 다 음 ▶ 버튼을 누릅니다.
- 4. ▲▼ 버튼을 눌러 [CL-BKT]를 선택합니 LF
- 5. MENU/OK 버튼 또는 ◀ 버튼을 누른 다음 MENU/OK 버튼을 누르십시오.
- 6. 셔터 버튼을 눌러 피사체를 촬영합니다. [CL-BKT 흑백(TE)]를 [ON]으로 설정하면 흑백, 컬러, 흑백(TE) 3종류의 사진을 촬영합니다.

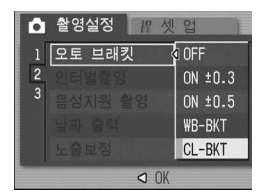

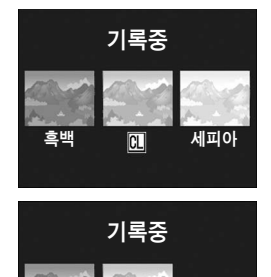

CL

흑백

[CL-BKT 흑백(TE)]를 [OFF]로 설정하면 흑백, 컬러 2종류의 사진을 촬영합니다.

\* 촬영설정 메뉴에서 [화상설정]을 [흑백(TE)]로 설정하면 [CL-BKT 흑백(TE)]가 [OFF]로 설정 된 경우에도 흑백 이미지, 컬러 이미지 및 흑백 TE 이미지가 기록됩니다.

### , 🗐 메모

- 이 기능은 [화질·사이즈]가 RAW 모드로 설정된 경우에는 사용할 수 없습니다
- 이 기능은 연속 촬영 중에는 사용할 수 없습니다
- 플래쉬는 사용할 수 없습니다.
- 촬영 메뉴를 사용해서 컬러를 변경할 수 있습니다. (☞ P.78)

# 6 [조광보정]

플래쉬의 강도를 조절할 수 있습니다. 1/3 EV 단계로 -2.0 EV에서 +2.0 EV까지의 범위에서 광량을 설정할 수 있습니다

- 1. 모드 다이얼을 ◘, P. A 또는 M에 맞춥니다
- 2. MENU/OK 버튼을 누릅니다. 촬영 메뉴가 표시됩니다.
- 3. ▼ 버튼을 눌러 [조광보정]을 선택하고 ▶ 버튼을 누릅니다. 플래쉬 노출 보정 바가 나타납니다.
- 4. ▲▼ 버튼을 눌러 설정을 확정합니다.
- 5. MENU/OK 버튼 또는 ◀ 버튼을 누른 다음 MENU/OK 버튼을 누르십시오. 플래쉬가 [발광금지]로 설정된 경우 이외에는 화 면에 설정이 나타납니다

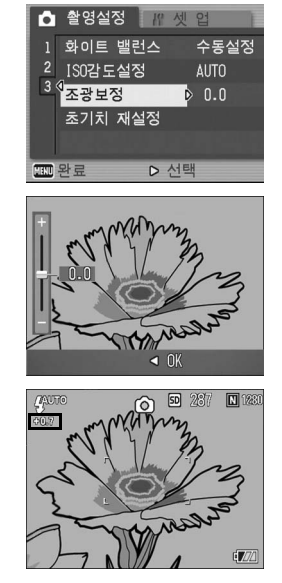

### 비를 메모

플래쉬 사용 방법에 대해서는 P.44를 참조하십시오.

#### ∬ 주의사항

플래쉬 노출 보정은 발광 범위 밖에서는 작동하지 않을 수 있습니다(@P.44)

# 7 [다이얼 방향 전환]의 [왼쪽]/[오른쪽]

다음과 같은 조작 시에는 업다운 다이얼과 ADJ. 다이얼을 사용하여 설정값 의 증가 또는 감소하는 방향을 설정할 수 있게 되었습니다.

- 조리개 우선 모드(P.96)에서 F값 변경(업다운 다이얼) • 수동 노출 모드(P.97)에서 F값/셔터 속도 변경(업다운 다이얼, ADJ.
- 다이얼) • 프로그램 시프트 모드(P.99)에서 F값/셔터 속도 변경(업다운 다이얼)

| 설정           |                                                                    |
|--------------|--------------------------------------------------------------------|
| 왼쪽<br>*기본 설정 | 업다운 다이얼을 왼쪽으로 돌리면 F값이 증가합니다. ADJ.<br>다이얼을 왼쪽으로 돌리면 셔터 속도가 빨라집니다.   |
| 오른쪽          | 업다운 다이얼을 오른쪽으로 돌리면 F값이 증가합니다. ADJ.<br>다이얼을 오른쪽으로 돌리면 셔터 속도가 빨라집니다. |

1. 셋 업 메뉴를 표시합니다.

- 2. ▼ 버튼을 눌러 [다이얼 방향 전환]을 선택한 다음 ▶ 버튼을 누릅니다
- 3. ▲▼ 버튼을 눌러 설정을 선택합니다.
- 4. MENU/OK 버튼 또는 ◀ 버튼을 누른 다음 MENU/OK 버튼을 누르십시오.

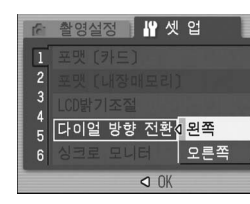

# 8 [싱크로 모니터]의 [ON]/[OFF]

싱크로 모니터 모드가 설정되어 있으면(P.32) 셔터 버튼을 반누름해도 LCD 모니터는 켜지지 않습니다. 외부 뷰파인더(P.12)를 사용할 경우와 같 이, LCD 모니터를 끄고 촬영할 때 유용합니다.

| 설정           |                                 |
|--------------|---------------------------------|
| ON<br>∗기본 설정 | 셔터 버튼을 반누름하면 LCD 모니터가 켜집니다.     |
| OFF          | 셔터 버튼을 반누름해도 LCD 모니터는 켜지지 않습니다. |

### 1. 셋 업 메뉴를 표시합니다.

- 2. ▼ 버튼을 눌러 [싱크로 모니터]를 선택한 다음 ▶ 버튼을 누릅니다.
- 3. ▲▼ 버튼을 눌러 [OFF]를 선택합니다.
- 4. MENU/OK 버튼 또는 ◀ 버튼을 누른 다음 MENU/OK 버튼을 누르십시오.

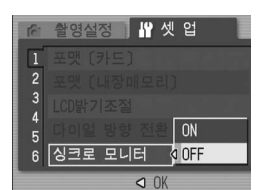

# ∬ 주의사항

[싱크로 모니터]가 [ON]으로 설정되어 있으면 전원을 켤 때 [싱크로 모니터 모드가 설정되어 있습니다.]가 표시됩니다. [싱크로 모니터]가 [OFF]인 경우는 메시지가 표시되지 않습니다.

### 비를 메모

- 스틸 이미지를 촬영하면 [이미지 확인시간] 설정에 따라 이미지 확인 화면이 표시
- 됩니다. 이미지 확인시간 변경 방법에 대해서는 131페이지를 참조합니다.
- 동영상 모드인 경우는 [싱크로 모니터]가 [OFF]로 설정되어 있어도 셔터 버튼을
- 반누름하면 LCD 모니터가 켜집니다.

# **9** [ADJ.버튼 설정]의 1/2/3/4

ADJ. 모드(P.65)에서 변경할 수 있는 4가지 기능을 [ADJ.버튼 설정1]~ [ADJ.버튼 설정4]에서도 설정할 수 있게 되었습니다.

| 설정                             | 참조페이지 |
|--------------------------------|-------|
| OFF *[ADJ.버튼 설정4]가 기본 설정       | -     |
| 노출보정 *[ADJ.버튼 설정1]이 기본 설정      | P.87  |
| WHT. BAL. *[ADJ.버튼 설정2]가 기본 설정 | P.88  |
| ISO *[ADJ.버튼 설정3]이 기본 설정       | P.91  |
| 화질 (화질·사이즈)                    | P.69  |
| 포커스                            | P.74  |
| 화상설정                           | P.78  |
| 측광방식                           | P.77  |
| 연사촬영                           | P.101 |
| AUTO BKT                       | P.80  |
| 음성부착                           | P.85  |
| 조광보정                           | -     |

- 1. 셋 업 메뉴를 표시합니다.
- 2. ▼ 버튼을 눌러 [ADJ.버튼 설정1], [ADJ.버튼 설정2], [ADJ.버튼 설 정3], [ADJ.버튼 설정4]를 선택한 다음 ▶ 버튼을 누릅니다
- 3. ▲▼ 버튼을 눌러 설정을 선택합니다.
- 4. MENU/OK 버튼 또는 ◀ 버튼을 누른 다음 MENU/OK 버튼을 누르십시오.

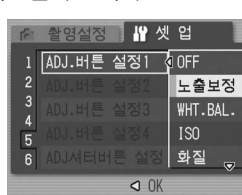

### 🔲 메모

• ADJ. 모드 사용에 관한 설명은 P.65를 참조하십시오.

• ADJ. 버튼 설정과는 관계없이 SCENE 모드의 [문자] 모드와 동영상 모드인 경우 는 ADJ. 모드에서 변경할 수 있는 기능은 다음과 같이 고정됩니다.

| 모드            | ADJ. 모드에서 변경할 수 있는 기능 | 참조페이지 |
|---------------|-----------------------|-------|
| SCENE 모드 [문자] | 문자농도                  | P.93  |
| 동영상 모드        | 화이트 밸런스               | P.88  |

• [디지털 줌]이 [OFF](P.146)로 설정되어 있으면 ▲▼ 버튼은 물론 중 버튼으로 ADJ. 모드(P.65)를 변경할 수 있습니다

### **10** [ADJ셔터버튼 설정]의 [ON]/[OFF]

다음 조작을 실행할 때는 MENU/OK 버튼을 누르거나 셔터 버튼을 반누름 하여 현재 설정을 확정할 수 있게 되었습니다.

- ADJ. 모드에서 설정 실행(P.65)
- [디지털 줌]이 [OFF]로 설정된 경우(P.146) 및 [줌 버튼설정]이 [노출 보정] 또는 [WHT. BAL.]로 설정된 경우의 줌 버튼 조작(P.147)

| 설정            |                                               |
|---------------|-----------------------------------------------|
| ON            | 설정을 확정하려면 MENU/OK 버튼을 누르거나 셔터 버튼<br>을 반누름합니다. |
| OFF<br>*기본 설정 | 설정을 확정하려면 MENU/OK 버튼을 누릅니다.                   |

### 1. 셋 업 메뉴를 표시합니다.

- 2. ▼ 버튼을 눌러 [ADJ셔터버튼 설정]을 선택한 다음 ▶ 버튼을 누릅니 LF.
- 3. ▲▼ 버튼을 눌러 [ON]을 선택합니다
- 4. MENU/OK 버튼 또는 ◀ 버튼을 누른 다음 MENU/OK 버튼을 누르십시오.

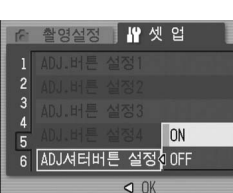

# 11 [RAW/JPEG 설정]의 [고화질]/[표준]/[N640]

[화질·사이즈]를 RAW 모드(P.69)로 촬영할 경우, RAW 형식 파일(.DNG 파일)과 관련된 JPEG 파일도 동시에 기록됩니다. 이 JPEG 파일의 화질 및 이미지 크기를 변경할 수 있습니다.

| 사용할 수 있는 설정   |                                                    |
|---------------|----------------------------------------------------|
| 고화질<br>*기본 설정 | 화질: 고화질 모드:<br>이미지 크기: RAW 형식 파일과 같은 크기가 기록됩니다.    |
| 표준            | 화질: 표준 모드:<br>이미지 크기: RAW 형식 파일과 같은 크기가 기록됩니다.     |
| N640          | [화질·사이즈]에서 [N640](P.69)과 같은 화질, 이미지 크<br>기로 기록됩니다. |

### 1. 셋 업 메뉴를 표시합니다

- 2. ▼ 버튼을 눌러 [RAW/JPEG 설정]을 선택하고 ▶ 버튼을 누릅니다
- 3. ▲▼ 버튼을 눌러 원하는 설정을 선택합니
- LF
- 4. MENU/OK 버튼 또는 ◀ 버튼을 누른 다음 MENU/OK 버튼을 누르십시오.

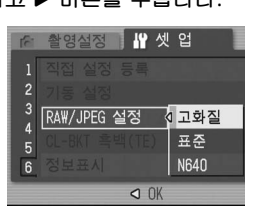

# 미르 메모

- [화질·사이즈]가 [RAW3:2]일 경우, [RAW/JPEG 설정]을 [N640]으로 설정하면 JPEG 이미지의 상하에 검은 테두리가 추가됩니다.
- 이미지 크기를 RAW 모드의 [RAW/JPEG 설정]으로 촬영할 경우, 내장 메모리 및 SD 메모리 카드에 저장할 수 있는 대략적인 매수는 다음과 같습니다

| 모드            | 화질  | 이미지<br>크기         | RAW/<br>JPEG 설정 | 내장메<br>모리 | 32<br>MB | 64<br>MB | 128<br>MB | 256<br>MB | 512<br>MB | 1GB |
|---------------|-----|-------------------|-----------------|-----------|----------|----------|-----------|-----------|-----------|-----|
| 스틸<br>이미<br>지 | RAW | 3264<br>×<br>2448 | FINE            | 1         | 2        | 4        | 8         | 16        | 33        | 64  |
|               |     |                   | NORMAL          | 1         | 2        | 4        | 9         | 18        | 36        | 70  |
|               |     |                   | N640            | 2         | 2        | 5        | 10        | 20        | 42        | 81  |
|               |     | 3264<br>×<br>2448 | FINE            | 1         | 2        | 4        | 9         | 18        | 37        | 72  |
|               |     |                   | NORMAL          | 2         | 2        | 5        | 10        | 20        | 41        | 79  |
|               |     |                   | N640            | 2         | 2        | 5        | 11        | 23        | 47        | 91  |

# 13 셋 업 메뉴에 관하여

추가된 기능 및 셋 업 메뉴 항목이 다음과 같은 순서로 표시됩니다

| 설정                                                                                                    | 선택항목 [기본 설정]                                                                                                    | 참조페이지 |
|----------------------------------------------------------------------------------------------------|----------------------------------------------------------------------------------------------------|-------|
| 포맷 [카드]                                                                                                    |                                                                                                    | P.124 |
| 포맷 [내장메모리]                                                                                                   |                                                                                                    | P.125 |
| LCD 밝기조절                                                                                                    |                                                                                                    | P.126 |
| 다이얼 방향 전환                                                                                                    | [왼쪽], 오른쪽                                                                                                    | -     |
| 싱크로 모니터                                                                                                    | [ON], OFF                                                                                                    | -     |
| 오토 파워 오프                                                                                                    | OFF, [1분], 5분, 30분                                                                                                    | P.128 |
| 신호음                                                                                                    | [전체], 셔터음                                                                                                    | P.129 |
| 음량설정                                                                                                    | 없음 (□□□), 음량 소 (■□□),<br>[음량 중] (■■□), 음량 대 (■■■)                                                                                                    | P.130 |
| 이미지 확인시간                                                                                                    | OFF, 0.5초, [1초], 2초, 3초                                                                                                    | P.131 |
| 카드연속번호                                                                                                    | [ON], OFF                                                                                                    | P.132 |
| 날짜설정                                                                                                    |                                                                                                    | P.134 |
| LANGUAGE/言語                                                                                                  | 日本語, ENGLISH, DEUTSCH, FRANÇAIS,<br>ITALIANO, ESPAÑOL, 简体中文, 繁体中文, [한국어]                                                                             | P.135 |
| 비디오 출력모드*                                                                                                    | NTSC, PAL                                                                                                    | P.136 |
| 촬영설정경고                                                                                                    | [ON], OFF                                                                                                    | P.137 |
| USB 연결                                                                                                    | 큰 수용량, [오리지날]                                                                                                    | P.138 |
| 촬영 아이콘 확대                                                                                                    | [OFF], ON                                                                                                    | P.142 |
| 색공간설정                                                                                                    | [sRGB], AdobeRGB                                                                                                    | P.143 |
| AF 보조광                                                                                                    | [ON], OFF                                                                                                    | P.145 |
| 디지털 줌                                                                                                    | ON, [OFF]                                                                                                    | P.146 |
| 줌 버튼설정                                                                                                    | OFF, [노출보정], WHT. BAL.                                                                                                    | P.147 |
| ADJ.버튼 설정1 <sup>*1</sup><br>ADJ.버튼 설정2 <sup>*2</sup><br>ADJ.버튼 설정3 <sup>*3</sup><br>ADJ.버튼 설정4 <sup>*4</sup> | [OFF] <sup>*4</sup> , [노출보정] <sup>*1</sup> , [WHT. BAL.] <sup>*2</sup> , [ISO] <sup>*3</sup> ,<br>화질, 포커스, 화상설정, 측광방식, 연사촬영,<br>AUTO BKT, 음성부착, 조광보정 | P.127 |
| ADJ셔터버튼 설정                                                                                                   | ON, [OFF]                                                                                                    | -     |
| 직접 설정 등록                                                                                                    | 설정 1, 설정 2                                                                                                    | P.148 |
| 기동 설정                                                                                                    | [OFF], 설정 1, 설정 2                                                                                                    | P.149 |
| RAW/JPEG 설정                                                                                                  | [고화질], 표준, N640                                                                                                    | -     |
| CL-BKT 흑백(TE)                                                                                                | [ON], OFF                                                                                                    | -     |
| 정보표시                                                                                                    | ON, [OFF]                                                                                                    | -     |
|                                                                                                    |                                                                                                    |       |

### ※카베라를 구입한 지역에 따라 기본 설성이 날라잡니다.

# 12 [정보표시]의 [ON]과 [OFF]

[정보표시]를 [ON]으로 설정하면 [싱크로 모니터]가 [OFF]로 설정되어 있 어도 다음 경우에는 LCD 모니터에 정보가 표시됩니다. (촬영 화면이 아니 라 정보만 표시됩니다.) 외장 뷰파인더를 사용할 때 특히 유용합니다.

- ᠔(셀프타이머) 버튼 또는 ♥(매크로) 버튼을 누른 경우
- . 모드 다이얼 설정을 전환한 경우
- 업다운 다이얼을 회전한 경우
- 수동 노출 모드 중에 ADJ. 다이얼을 돌린 경우 (@ P.97)
- 플래쉬가 열려있는 경우

정보가 표시되고 몇 초 동안 조작을 수행한 뒤 또는 셔터 버튼을 반누름한 경우, 정보 표시가 사라지고 카메라가 싱크로 모니터 모드로 돌아갑니다.

- 1. 셋 업 메뉴를 표시합니다.
- 2. ▼ 버튼을 눌러 [정보표시]를 선택하고 ▶ 버튼을 누릅니다
- 3. ▲▼ 버튼을 눌러 [ON]을 선택합니다.
- 4. MENU/OK 버튼 또는 ◀ 버튼을 누른 다음, MENU/OK 버튼을 누르십시오.

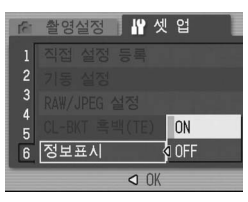

미르 메모

- ADJ 다이얼 또는 MENU/OK 버튼을 누른 경우에는 [정보표시] 설정에 관계 없이 싱크로 모니터가 설정되어 있어도 해당 메뉴가 나타납니다.
- ▲▼ 버튼을 눌러 [콘트라스트] 및 [샤프니스]를 선택하고 ◀▶ 버튼을 눌러 설정을 조접한니다
- ADJ. 다이얼을, MENU/OK 버튼, DISP. 버튼 또는 ▶(재생) 버튼을 누른 경우 • [줌 버튼설정]을 [OFF]로 설정한 경우를 제외하고 ♀/⊠ 버튼을 누른 경우
- (CPP.147)
- 수동 초점 맞추기에서 ▲▼ 버튼을 누른 경우
- 장면 모드에서 ▶ 버튼을 누른 경우

# 14 망원 변환 렌즈

별매의 망원 변환 렌즈(GT-1)를 사용할 수 있 습니다.

GT-1은 40mm(35mm 필름카메라 환산치) 상 당 표준 범위에서 이미지를 촬영할 때 사용하는 1.43배율의 망원 변환 렌즈입니다 후드 및 어댑터(케이스 포함)를 함께 사용할 수 있습니다.

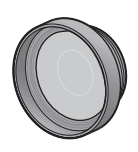

### ∬ 주의사항

- 와이드 변환 렌즈, 망원 변환 렌즈 및 후드를 사용할 경우는 내장 플래시를 사용할 수 없습니다.
- GR DIGITAL 펌웨어를 최신 버전으로 갱신하지 않으면 GT-1이 바르게 조작되지 않을 수 있습니다